## Arcabit – jak dodać proces do wykluczeń

Instrukcja ta umożliwia zdefiniowanie procesów (programów), dla których nie będzie działał moduł ochrony plików programu **Arcabit** 

Aby dodać proces do wykluczeń w programie **Arcabit** należy otworzyć główne okno programu, wybrać "Ustawienia", a następnie przejść do sekcji "Ogólne":

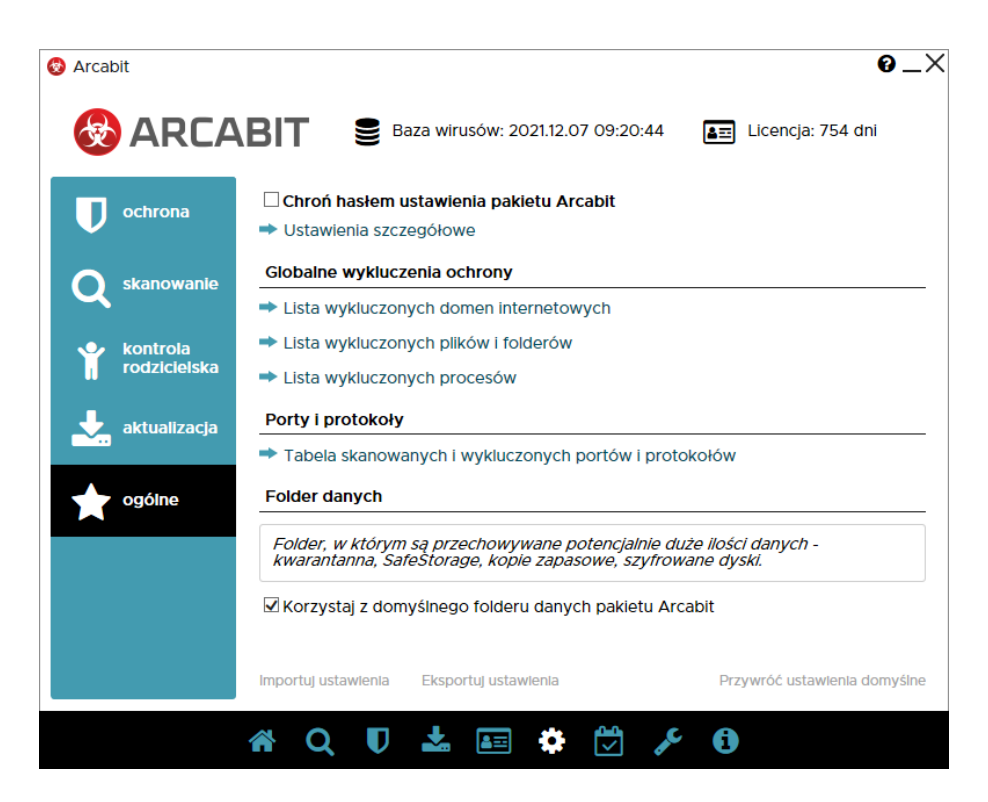

Po wybraniu "Lista wykluczonych procesów" pojawi się okno z możliwością dodania procesu (programu) do wykluczeń:

| Arcabit                                   | <u> </u> |
|-------------------------------------------|----------|
| Lista wykluczonych procesów               |          |
|                                           | _        |
| Ściożka procesu                           |          |
| Sciezka procesu                           |          |
|                                           |          |
|                                           |          |
|                                           |          |
|                                           |          |
|                                           |          |
|                                           |          |
|                                           |          |
|                                           |          |
|                                           |          |
|                                           |          |
|                                           |          |
|                                           |          |
|                                           |          |
|                                           |          |
|                                           |          |
|                                           |          |
|                                           |          |
|                                           |          |
| Dodaj ściożko procesu Dodaj pazwo procesu | Zamknii  |
| Dodaj sciezkę procesu Dodaj nazwę procesu |          |
|                                           |          |

Po wybraniu "Dodaj ścieżkę procesu" z listy wybieramy program, który chcemy wykluczyć zaznaczając go (w przykładzie wykluczany jest "TOTALCMD.EXE") i klikając "OK":

| → < ↑                             | < Dysk   | lokalny (C:) → Program Files → to | otalcmd > V      | , O Prze      | szukaj: totalcmd                      |    |
|-----------------------------------|----------|-----------------------------------|------------------|---------------|---------------------------------------|----|
| janizuj 🔻 Nov                     | vy folde | er                                |                  |               | · · · · · · · · · · · · · · · · · · · | (  |
|                                   |          | Nazwa                             | Data modyfikacji | Тур           | Rozmiar                               |    |
| <ul> <li>Szybki dostęp</li> </ul> |          | FILTER64                          | 01.12.2021 12:19 | Folder plików |                                       |    |
| Pulpit                            | *        | LANGUAGE                          | 01.12.2021 12:19 | Folder plików |                                       |    |
| Pobrane                           | *        | NOCLOSE.EXE                       | 10.06.2021 11:00 | Aplikacja     | 51 KB                                 |    |
| Dokumentv                         | *        | NOCLOSE64.EXE                     | 10.06.2021 11:00 | Aplikacja     | 59 KB                                 |    |
| Obrazy                            |          | SHARE_NT.EXE                      | 10.06.2021 11:00 | Aplikacja     | 3 KB                                  |    |
| - Oblazy                          | 7        | 🔯 TCMADM64.EXE                    | 10.06.2021 11:00 | Aplikacja     | 115 KB                                |    |
| 👷 wymiana                         |          | 🔯 TCMADMIN.EXE                    | 10.06.2021 11:00 | Aplikacja     | 86 KB                                 |    |
| OneDrive                          |          | 🛅 TCMDX32.EXE                     | 10.06.2021 11:00 | Aplikacja     | 90 KB                                 |    |
|                                   |          | 🛅 TCMDX64.EXE                     | 10.06.2021 11:00 | Aplikacja     | 124 KB                                |    |
| Ten komputer                      |          | X TCUNIN64.EXE                    | 10.06.2021 11:00 | Aplikacja     | 101 KB                                |    |
| Sieć                              |          | X TCUNINST.EXE                    | 10.06.2021 11:00 | Aplikacja     | 53 KB                                 |    |
|                                   |          | 旹 TcUsbRun.exe                    | 10.06.2021 11:00 | Aplikacja     | 58 KB                                 |    |
|                                   |          | HTOTALCMD.EXE                     | 10.06.2021 11:00 | Aplikacja     | 5 221 KB                              |    |
|                                   |          | TOTALCMD64.EXE                    | 10.06.2021 11:00 | Aplikacja     | 9 598 KB                              |    |
|                                   |          | WC32TO16.EXE                      | 10.06.2021 11:00 | Aplikacja     | 4 KB                                  |    |
| 1                                 | Vazwa r  | bliku: TOTALCMD.EXE               |                  | Pliki wyko    | nvwalne (*.exe)                       | `` |

Na koniec zamykamy okno "Listy wykluczonych procesów" za pomocą przycisku "Zamknij":

| cabit                                     | 0       |
|-------------------------------------------|---------|
| lista wykluczonych procesów               |         |
| Ścieżka procesu                           |         |
| C:\Program Files\totalcmd\TOTALCMD.EXE    |         |
|                                           |         |
|                                           |         |
|                                           |         |
|                                           |         |
|                                           |         |
|                                           |         |
|                                           |         |
|                                           |         |
|                                           |         |
|                                           |         |
|                                           |         |
|                                           | 7       |
| Dodaj sciezkę procesu Dodaj nazwę procesu | Zamknij |

Po wybraniu "Dodaj nazwę procesu" można zdefiniować maskę definiującą wykluczane procesy, przy czym maska jest fragmentem ścieżki lub nazwy pliku (przykładowo proces "TO-TALCMD.EXE" można wykluczyć z uwzględnieniem folderu instalacyjnego za pomocą maski "totalcmd\TOTALCMD.EXE")